## 実習室プリンタ 利用方法

# 大ユーザー登録

## ※ 初回のみ

### ★ユーザー登録 1/3 ① プリンタの液晶画面を指でタッチして画面を表示させ… **RICOH IO Gate** English カードをかざしてください。 カードリーダーにICカード をかざして下さい。 ② カードリーダーに学生証をかざします Copyright(c) 2019 Ricoh Company, Ltd. All Rights Reserved. RICOH 10 Gate 専用編末 Version 3.2.0.0 RICOH 生 訂 目 A0SD0003 電子工学科 理工 太郎 00大学 ※ユーザー登録は 平成21年4月1日発行 初めてプリンタを利用する時だけ!

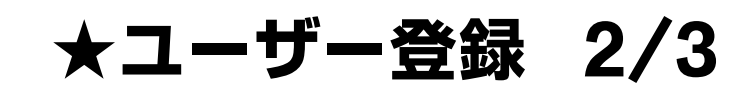

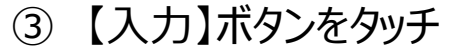

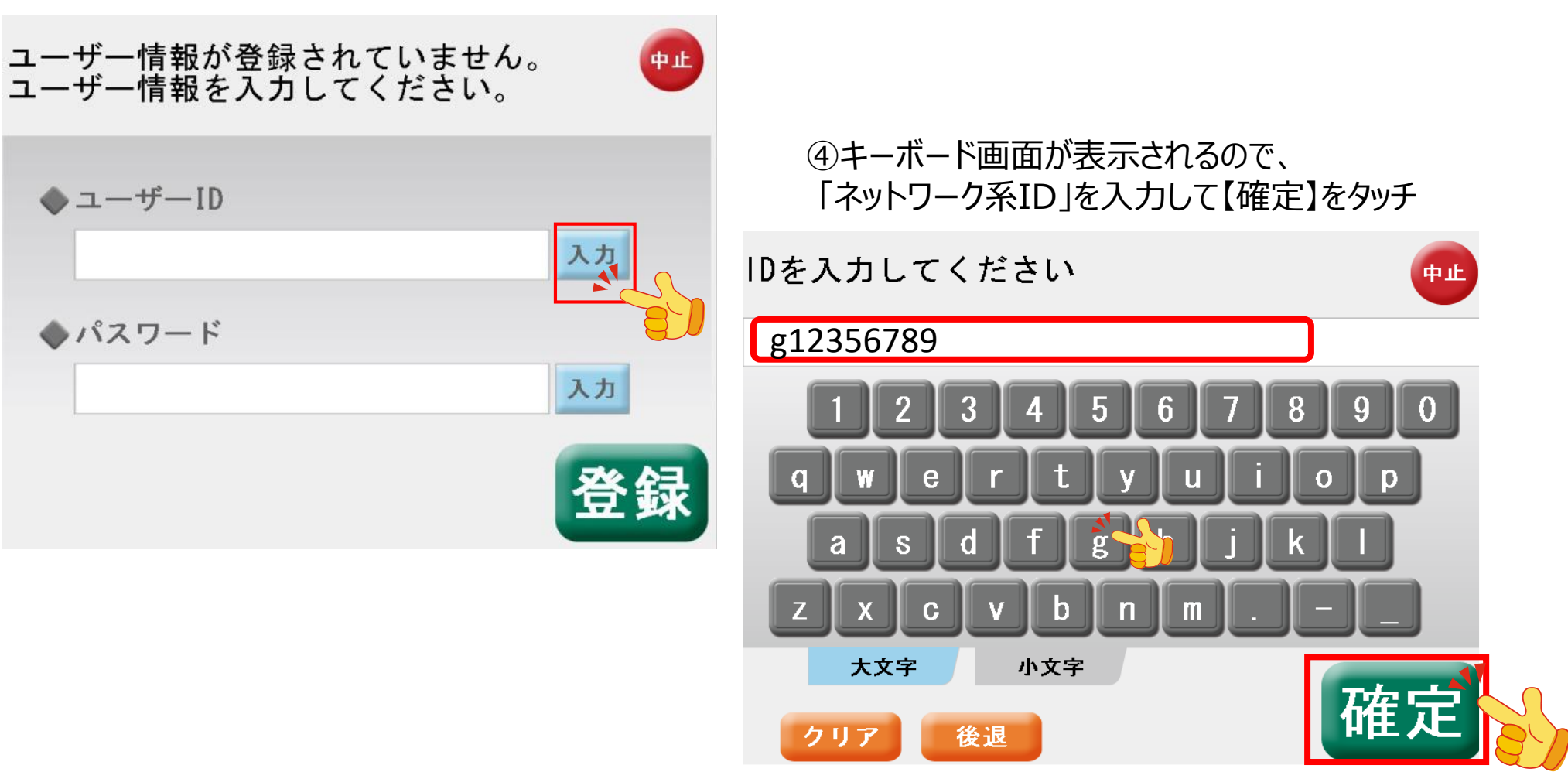

「ネットワーク系ID」がわからない https://www.otaru-uc.ac.jp/center/local/local.html#NWid-NTpass

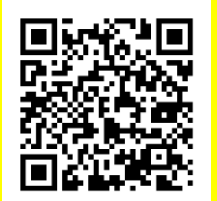

★ユーザー登録 3/3

#### ⑤ 同じように「ネットワーク系パスワード」を入力

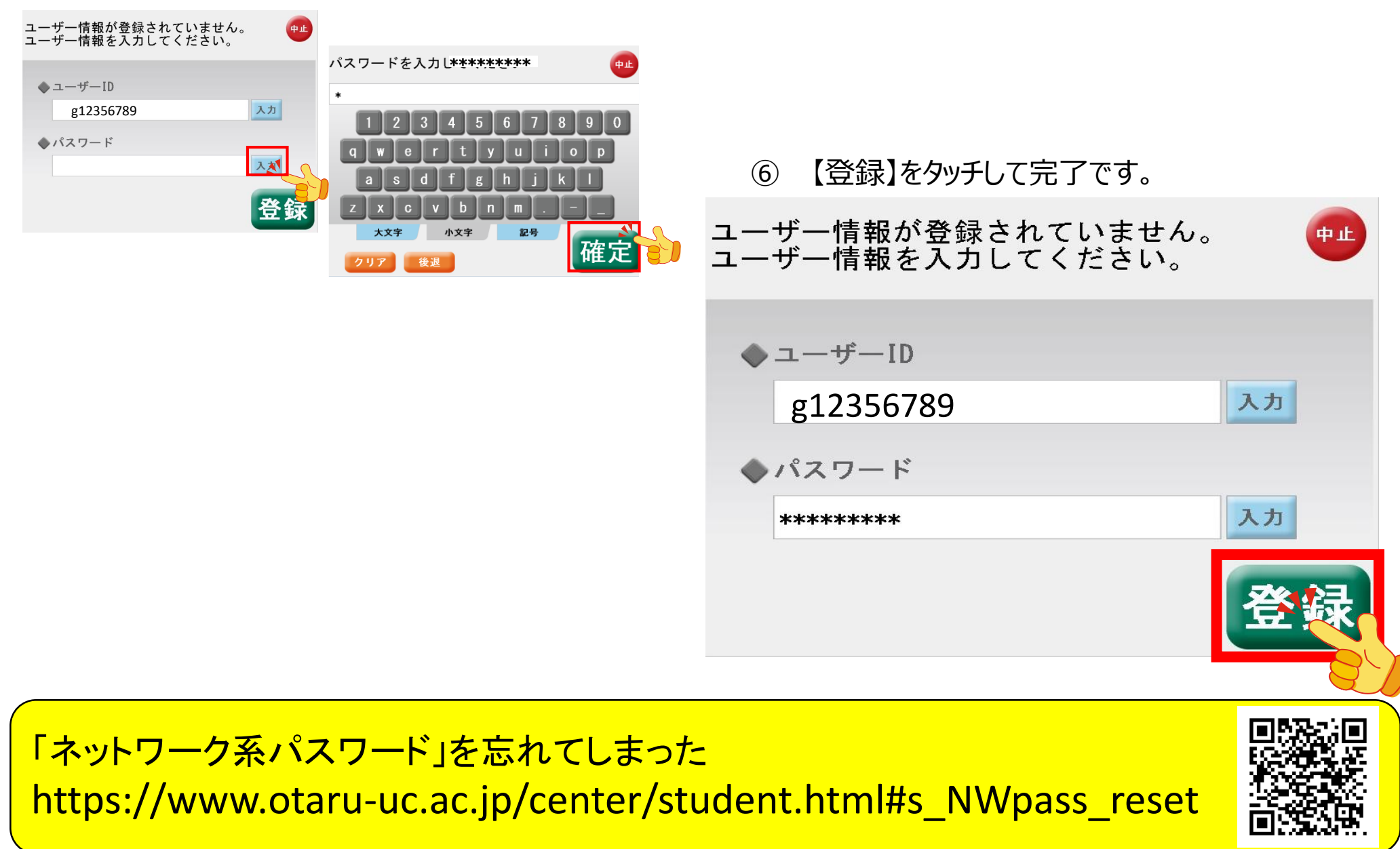